# Godišnji odmor (unos godišnjeg odmora radnika i prikaz na isplatnom listiću)

Poslednja izmena 30/06/2022 2:11 pm CEST

Za pravilan prikaz godišnjeg odmora na isplatnom listiću moramo na radniku upisati podatke o ukupnim satima godišnjeg odmora po rešenju i eventualna umanjenja, sate stvarno obračunatog odmora na obračunu plate se za taj prikaz automatski oduzimaju.

U šifarniku **Radnici** izaberemo **određenog radnika** i potom kliknemo na dugme **Ostali podaci > Godišnji odmor**.

| Radnici                       |                    |                         |
|-------------------------------|--------------------|-------------------------|
| < Nazad + Nov                 | 🖉 Uredi 🗙 Briši    | Ostali podaci radnika ~ |
| OSNOVNI PODACI                |                    | Godišnji odmor          |
| Ime i prezime:                | Miroslav Kobiljski | Stalne isplate          |
| Šifra:                        | 07                 |                         |
| Datum rođenja:                |                    |                         |
| Pol:                          | Muški              |                         |
| JMBG:                         | 4568937893783      |                         |
| Poreski identifikacioni broj: |                    |                         |
| Državljanstvo:                |                    |                         |
| Napomene:                     |                    |                         |
| Upotreba:                     | ~                  |                         |
| PROMENLJIVI PODACI            |                    |                         |

### Upis starog odmora

Klikom na opciju nov, program nam daje mogućnost unosa prethodne kalendarske godine i podatak o ukupnom broju sati godišnjeg odmora i iskorišćenim satima godišnjeg odmora.

1 Kliknemo na **Nov**.

2 U padajućem meniju unesemo godinu

**3 Ukupno sati**: Unosimo ukupan broj sati godišnjeg odmora za celu prethodnu kalendarsku godinu

4 Iskorišćeno sati: Upišemo broj sati iskorišćenog godišnjeg odmora

#### Odmor Miroslav Kobiljski

| 🗙 Odustani        | 🖹 Sačuv | aj   |        |
|-------------------|---------|------|--------|
| Godina: *         |         | 2021 | * ~    |
| Ukupno sati:      |         |      | 200,00 |
| Iskorišćeni sati: |         |      | 120,00 |

# Upis tekućeg godišnjeg odmora

Upišemo odmor za tekuću godinu, u kojoj obračunavamo plate.

1 Kliknemo na **Nov**.

**2 Ukupno sati**: Unosimo ukupan broj sati godišnjeg odmora za tekuću kalendarsku godinu

3 Iskorišćeno sati upisujemo jedino ukoliko radnik ima samo tekući godišnji odmor i već je iskoristio neki deo

### Odmor Miroslav Kobiljski

| X Odustani        | 🖹 Sačuvaj |      |        |
|-------------------|-----------|------|--------|
| Godina: *         | 2         | .022 | * ~    |
| Ukupno sati:      |           |      | 200,00 |
| Iskorišćeni sati: |           |      | 0,00   |

| Odmor M     | iroslav Kobiljski            |                                   |   |
|-------------|------------------------------|-----------------------------------|---|
| × Zatvori   |                              |                                   |   |
| + Nov       |                              |                                   |   |
|             |                              |                                   | 1 |
| Godina ↓    | Ukupno sati godišnjeg odmora | lskorišćeni sati godišnjeg odmora |   |
| <u>2021</u> | 200,00                       | 120,00                            |   |
| <u>2022</u> | 200,00                       | 0,00                              |   |
|             |                              |                                   | 1 |

## Kako će taj odmor biti prikazan na platnim listama?

Na osnovu ovih unetih podešavanja program će razdeliti protekli i tekući odmor tako što će ispisati preostale sate godišnjeg odmora koji su neiskorišćeni.

| Godišnji odmor će biti prikazan ako u Podeš<br>Podešavanje štampe > Platna lista > Ostala<br>se godišnji odmori ispiše na platnoj listi. | šavanju organizacije ><br>podešavanja čekiramo opciju da |
|----------------------------------------------------------------------------------------------------|----------------------------------------------------------|
| Podešavanja štampe                                                                                                    |                                                          |
| < Nazad 🔛 Sačuvaj 🗊 Briši                                                                                                    |                                                          |
| Vrsta štampe: Plate - platna lista 🗸                                                                                                    | < > Strana: 1 / 1                                        |
| Opšta podešavanja 🗸                                                                                                    |                                                          |
| ADRESA 🗸                                                                                                    |                                                          |
| Dodatni opisi/klauzule                                                                                                    | PLATNA LISTA                                             |
| POTPIS 🗸                                                                                                    |                                                          |
| Terminologija i prevod 🗸                                                                                                    | ZAPOSI ENI                                               |
| Ostala podešavanja                                                                                                    | Bulevar Oslobođenja                                      |
| Grafički prikaz ključnih podataka                                                                                                    | Ulica 55<br>5290 Novi Sad                                |
| Štampa staža i datuma zaposlenja.                                                                                                    |                                                          |
| Štampa podataka o godišnjem odmoru.                                                                                                    |                                                          |
| ✓ Štampa osnovne plate                                                                                                    | 10%                                                      |
| Štampa analitike.                                                                                                    | 50% 2 40%                                                |
| ✓ Štampa adrese Minimax                                                                                                    |                                                          |
|                                                                                                    | Poreski broj: 12345679                                   |

| Q+ Q- Strana: 1 / 1                     |       |            |            |
|-----------------------------------------|-------|------------|------------|
| Ukupne obustave                         |       |            | -4.016,00  |
| ZA ISPLATU<br>RS35 275-0000690827615-88 |       |            | 141.519,11 |
| Doprinos za PIO                         | 11,50 | 213.172,71 | 24.514,86  |
| Doprinos za zdravstveno                 | 5,15  | 213.172,71 | 10.978,39  |
| Ukupni doprinosi organizacije           |       |            | 35.493,25  |
| UKUPAN TROŠAK PLATA                     |       |            | 242.937,00 |
| test                                    |       |            | 5.984,00   |
| Ostali troškovi obračuna                |       |            | 5.984,00   |

datum i potpis poslodavca

datum i potpis zaposlenog